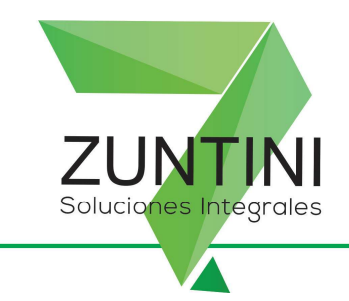

## Alta de controladores fiscales en la página de AFIP

1) Entrar a la página de AFIP, con CUIT y clave fiscal. Ahí seleccionar la opción de gestión de controladores fiscales.

| Servicios Adminis                                                           | trativos Clave Fiscal                                                                     |
|-----------------------------------------------------------------------------|-------------------------------------------------------------------------------------------|
| Aceptación de Datos Biométricos                                             | Aceptación de Designación                                                                 |
| Administrador de Relaciones de Clave Fiscal                                 | Domicilio Fiscal Electrônico                                                              |
| Turnos Web                                                                  | ne-Ventanilla                                                                             |
| Servicios                                                                   | Habilitados                                                                               |
| 😔 Ganancias y Bienes - Nuestra parte                                        | ART Provincia de Rio Negro                                                                |
| ASPA - Aplicación para Selección de Personal AFIP                           | Administración de puntos de venta y domicilios                                            |
| Aportes en línea                                                            | Autorización de Impresión de Comprobantes                                                 |
| CCMA - CUENTA CORRIENTE DE CONTRIBUYENTES<br>MONOTRIBUTISTAS Y AUTONOMOS    | Comprobantes en línea                                                                     |
| Comprobantes en línea - Simulador                                           | Consulta F921/F941 (Rectificativa por Novedad)                                            |
| Consulta de Operaciones Cambiarias - Contribuyente                          | S Convenio Multilateral – SIFERE WEB - Consultas                                          |
| 🔿 Convenio Multilateral - Padrón Web                                        | 📀 Convenio Multilateral - SIRCREB - Contribuyentes                                        |
| Declaración Jurada informativa conceptos no remunerativos<br>(DJNR) RG 3279 | Declaración de CBU para cobros de origen tributario, aduanero<br>y de la seguridad social |
| neclaración en línea                                                        | 🔿 Fiscalización Electrónica                                                               |
| Formulario 960 N.M.                                                         | Gestión de Controladores Fiscales                                                         |
| Gestión de Controladores Fiscales                                           | Mi Certificación - AN Se S                                                                |
| Mis Aplicaciones Web                                                        | Mis Facilidades                                                                           |
| Mis Retenciones                                                             | Mis Retenciones - Reclamos                                                                |
| Monotributo                                                                 | Personal de Casas Particulares                                                            |
| Presentación de DDJJ y Pagos                                                | Rafa Impositivo                                                                           |
| Regimenes de facturación y registración (REAR/RECE/RFI)                     | SICAM - Sistema de Información para Contribuyentes<br>Autónomos y Monotributistas         |
| Simplificación Registral - Empleadores                                      | Simplificación Registral - Registros Especiales de Seguridad<br>Social                    |
| Sistema de Cuentas Tributarias                                              | 😑 Sistema registral                                                                       |
| nabajo en Blanco                                                            | Transferencia de bienes Muebles registrables                                              |
| e-Prov                                                                      | Se-Servicios SRT                                                                          |

2) Luego seleccionar la opción de contribuyente.

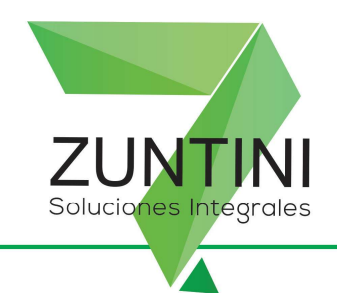

|                                                                                                    | ← → C n 🎄 https://serviciosjava2.afip.gob.ar/gcf_web/jsp/                                                    | menu_gcf.htm                                                                        | ☆ <mark>0</mark> ∉ = :                                                                                                    |
|----------------------------------------------------------------------------------------------------|----------------------------------------------------------------------------------------------------|-------------------------------------------------------------------------------------|----------------------------------------------------------------------------------------------------|
| Detection its Perli                                                                                            | Aplicaciones Tango neco In Cámaro SLOS O Correct SPAM I MTU 8     Oracita Cámaro SLOS O Correct SPAM I MTU 8 | Lavia MTU BIAS San Gabrel _ G Googe WHATIAP                                         | Stream 2017 the AMPA HES<br>Representation 2017 to AMPA HES<br>Departments of Star (AMPA HEA<br>Report 14 point ratio) and a star<br>feature 15000101 million |
| Carping Normality         Considering the Solutions         Brinsing the Solutions         Theorem Austricativ |                                                                                                    | Selección de Pertil                                                                 |                                                                                                    |
|                                                                                                    |                                                                                                    | Empirita Prozentalea<br>Empirita de Saloma<br>Sereita Facilita<br>Técnico Astornado |                                                                                                    |

3) Ir a ABM/consultas.

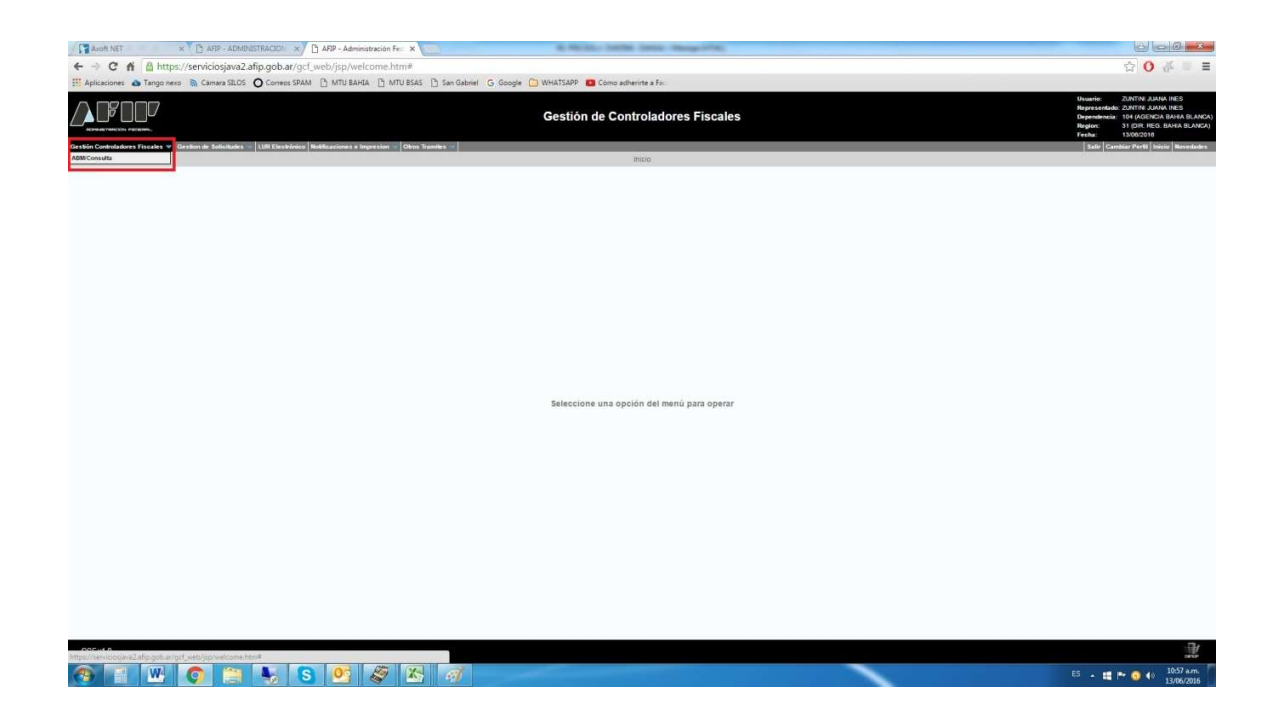

Mitre 163, Bahía Blanca, Buenos Aires, Argentina. Tel.: 0291-4543201 / 4515062 / 4551430 – <u>dptocomercial@zuntini.com.ar</u> – www.zuntini.com.ar

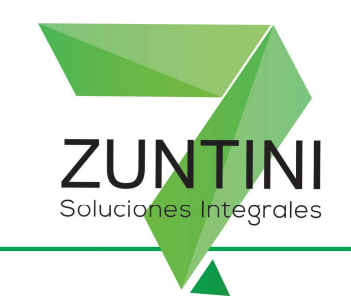

4) Darle agregar. Chequear que esté tildada la opción de vieja tecnología, darle seleccionar y buscar la marca y modelo del equipo que se está dando de alta aplicando el filtro y poniendo el nombre en mayúscula. Corroborar que el modelo coincida con el equipo que está dando de alta.

| ta de Controla | dor Fiscal                                                                                        |              |
|----------------|---------------------------------------------------------------------------------------------------|--------------|
|                | Identificación del Controlador Fiscal >> Datos Generales >> Datos Integrantes >> Inicio Solicitud |              |
|                | Identificación del Controlador Fiscal                                                             |              |
|                |                                                                                                   |              |
|                | Nueva Generación 💿 Generación Anterior 💿                                                          |              |
|                | Identificador: Scleccionar.                                                                       |              |
|                | Nro. Serie:                                                                                       |              |
|                | Usado:                                                                                            |              |
|                |                                                                                                   |              |
|                |                                                                                                   |              |
|                |                                                                                                   |              |
|                |                                                                                                   |              |
|                |                                                                                                   |              |
|                |                                                                                                   |              |
|                | Certa                                                                                             | Siguiente >> |

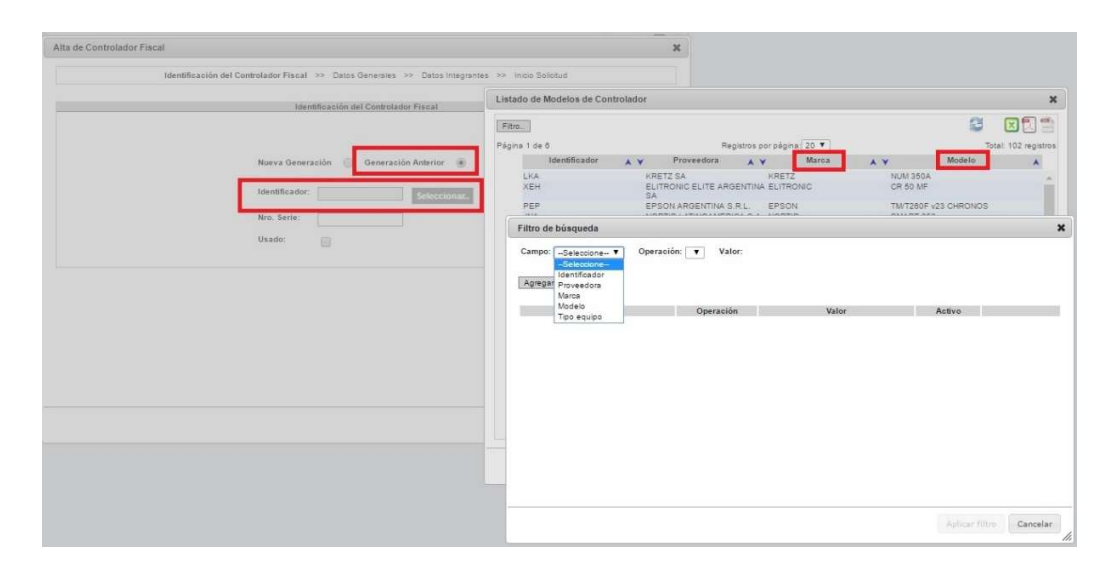

## Mitre 163, Bahía Blanca, Buenos Aires, Argentina. Tel.: 0291-4543201 / 4515062 / 4551430 – <u>dptocomercial@zuntini.com.ar</u> – www.zuntini.com.ar

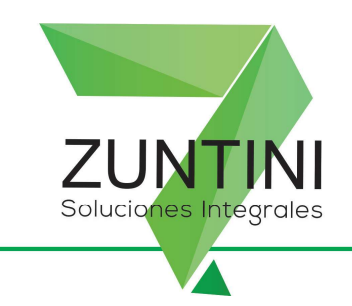

5) Luego escribir el **número de serie** del equipo. El mismo figura en el Libro Único de Registro como **Nº de Registro** o número de serie. Sólo escribir el número, **no las letras**.

| e Controlador Fiscal                                                             |                  |             |
|----------------------------------------------------------------------------------|------------------|-------------|
| Identificación del Controlador Fiscal >> Datos Generales >> Datos Integrantes >> | Inicio Solicitud |             |
| Identificación del Controlador Fiscal                                            |                  |             |
|                                                                                  |                  |             |
| Nueva Generación 💿 Generación Anterior 💿                                         |                  |             |
| Identificador: PEQ Seleccionar.                                                  |                  |             |
| Nro. Serie: 0002362                                                              |                  |             |
| Usado:                                                                           |                  |             |
|                                                                                  |                  |             |
|                                                                                  |                  |             |
|                                                                                  |                  |             |
|                                                                                  |                  |             |
|                                                                                  |                  |             |
|                                                                                  | 1                | F           |
|                                                                                  | Cerrar           | Siguiente > |

6) En caso que el equipo sea usado, tilde la opción de usado y escriba el número verificador de la baja y el sistema le traerá el CUIT del contribuyente anterior.

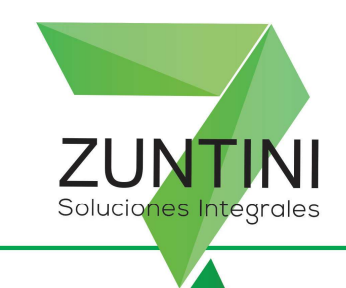

| Datos Generales         Marca:       EPSON         Tipo:       IMPRESORA FISCAL         Modelo:       TM/T260F v23 CHRONOS         Generación:       GENERACION ANTERIOR - GA         Nro. Verificador:                                                                                |                       |                          |  |
|----------------------------------------------------------------------------------------------------|-----------------------|--------------------------|--|
| Marca:       EPSON         Tipo:       IMPRESORA FISCAL         Modelo:       TM/T260F v23 CHRONOS         Generación:       GENERACION ANTERIOR - GA         Nro. Verificador:                                                                                                    |                       | Datos Generales          |  |
| Tipo:       IMPRESORA FISCAL         Modelo:       TW/T260F v23 CHRONOS         Generación:       GENERACION ANTERIOR - GA         Nro. Verificador:       CUIT anterior:         Fecha Entrega:       E         Fecha Inioialización:       E                                         | Marca:                | EPSON                    |  |
| Modelo:     TM/T260F v23 CHRONOS:       Generación:     GENERACION ANTERIOR - GA       Nro. Verificador:     Image: CUIT anterior:       CUIT anterior:     Image: CUIT anterior:       Fecha Entrega:     Image: CUIT anterior:       Fecha Inicialización:     Image: CUIT anterior: | Tipo:                 | IMPRESORA FISCAL         |  |
| Generación:     GENERACION ANTERIOR - GA       Nro. Verificador:                                                                                                    | Modelo:               | TM/T260F v23 CHRONOS     |  |
| Nro. Verificador:                                                                                                    | Generación:           | GENERACION ANTERIOR - GA |  |
| CUIT anterior:                                                                                                    | Nro. Verificador:     |                          |  |
| Fecha Inicialización:                                                                                                    | CUIT anterior:        |                          |  |
| Fecha Inicialización:                                                                                                    | Fecha Entrega:        |                          |  |
|                                                                                                    | Fecha Inicialización: |                          |  |
|                                                                                                    |                       |                          |  |
|                                                                                                    |                       |                          |  |
|                                                                                                    |                       |                          |  |

7) Seguir completando la fecha de inicialización y de entrega. La fecha de inicialización es la fecha que figura en el LUR (LIBRO UNICO DE REGISTRO), no la fecha en que se da de alta en la página de AFIP.

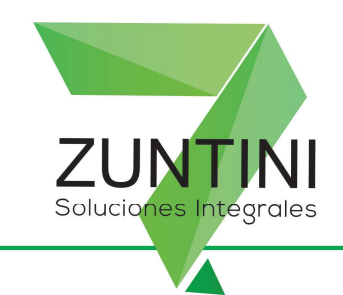

| Identificación del Control | ador Fiscal >> Datos Generales >> Datos Integrantes >> Inicio Solicitud |  |
|----------------------------|-------------------------------------------------------------------------|--|
|                            | Datos Generales                                                         |  |
| Marca:                     | EPSON                                                                   |  |
| Tipo:                      | IMPRESORA FISCAL                                                        |  |
| Modelo:                    | LX 300F+ II (v.11.00) Dionisos                                          |  |
| Generación:                | GENERACION ANTERIOR - GA                                                |  |
| Fecha Entrega:             |                                                                         |  |
| Fecha Inicialización       |                                                                         |  |
|                            |                                                                         |  |
|                            |                                                                         |  |
|                            |                                                                         |  |
|                            |                                                                         |  |
|                            |                                                                         |  |
|                            |                                                                         |  |

8) Completar los datos de empresa comercializadora y colocar ZUNTINI JUANA INES. Filtre por número de CUIT: 23246707324.

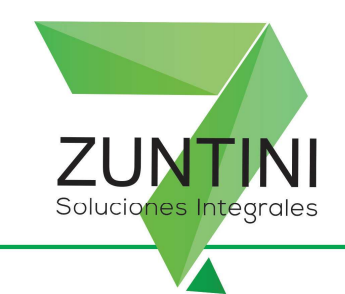

|             | Identificación del Con | rolador Fiscal >> Datos Generales | >> Datos Integrantes >> Init | cio Solicitud |            |
|-------------|------------------------|-----------------------------------|------------------------------|---------------|------------|
|             |                        |                                   |                              |               |            |
|             |                        | Datos Integrantes                 |                              |               |            |
|             |                        |                                   |                              |               |            |
|             | Empr                   | esa Comercializadora:             | Seleccionar.                 |               |            |
| Listado de  | Empresas Comerciales   |                                   |                              |               | 1          |
|             |                        |                                   |                              | ~ ~           | ലെല        |
| Filtro.     |                        |                                   |                              | 12 N          | DE         |
| Página 1 de | 32                     | Registros por página: 2           | 20 🔻                         | Total: 622    | ? registro |
|             | CUIT/CUIL              | Razón Social                      | Fecha de Alta                | Fecha de Baja | *          |
|             | 30711067179 PI<br>Mi   | GUEL SOC. DE HECHO                | 24/06/2013                   |               | - i        |
|             | 30711690219 BL         | ACK CODE S.R.L.                   | 19/07/2012                   |               |            |
|             | Razon Social           |                                   |                              |               |            |
|             | Campo                  | Operación                         | Valor                        | Activo        |            |
|             |                        |                                   |                              |               |            |
|             |                        |                                   |                              |               |            |
|             |                        |                                   |                              |               |            |
|             |                        |                                   |                              |               |            |
|             |                        |                                   |                              |               |            |
|             |                        |                                   |                              |               |            |
|             |                        |                                   |                              |               |            |
|             |                        |                                   |                              |               |            |
|             |                        |                                   |                              |               |            |
|             |                        |                                   |                              |               |            |
|             |                        |                                   |                              |               |            |

9) Seleccione técnico autorizado, con la opción **en relación de dependencia**, filtre los datos con el CUIT 23246707324 (ZUNTINI JUANA INES). Le va a traer los datos del técnico fiscal (HUMBERTO GONZALEZ ORONO).

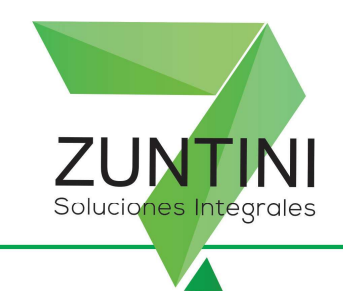

| 144 |                                           |                  | Data talana talan sa | Interior Contractor |  |
|-----|-------------------------------------------|------------------|----------------------|---------------------|--|
| Ide | entificación del Controlador Fiscal >> Da | tos Generales >> | Datos Integrantes >> | Inicio Solicitud    |  |
|     | Da                                        | tos Integrantes  |                      |                     |  |
|     | Empresa Comercializadora:                 | 23248707324      | Seleccionar.         |                     |  |
|     | Técnico Autorizado:                       |                  | Seleccionar          |                     |  |
|     | Pto. de Venta:                            |                  | Seleccionar          |                     |  |
|     | Profesional de Sistemas:                  |                  |                      |                     |  |
|     | Precinto:                                 |                  | 1                    |                     |  |
|     |                                           |                  |                      |                     |  |
|     |                                           |                  |                      |                     |  |
|     |                                           |                  |                      |                     |  |
|     |                                           |                  |                      |                     |  |
|     |                                           |                  |                      |                     |  |
|     |                                           |                  |                      |                     |  |
|     |                                           |                  |                      |                     |  |

| Selección de Técnico |                   |                     |                    |                     |        | ×             |
|----------------------|-------------------|---------------------|--------------------|---------------------|--------|---------------|
| F                    | Relación de deper | ndencia >> Selecció | n Serv. Técnico >> | Selección del Técni | co     |               |
|                      |                   | Relación de         | dependencia        |                     |        |               |
|                      |                   | Depende de          | Servicio Técnico   |                     |        |               |
|                      |                   | 🔘 Técnico ind       | lependiente        |                     |        |               |
|                      |                   |                     |                    |                     |        |               |
|                      |                   |                     |                    |                     |        |               |
|                      |                   |                     |                    |                     |        |               |
|                      |                   |                     |                    |                     |        |               |
|                      |                   |                     |                    |                     |        |               |
|                      |                   |                     |                    |                     |        |               |
|                      |                   |                     |                    |                     |        |               |
|                      |                   |                     |                    |                     |        |               |
|                      |                   |                     |                    |                     |        | (maintenance) |
|                      |                   |                     |                    |                     | Cerrar | Siguiente >>  |

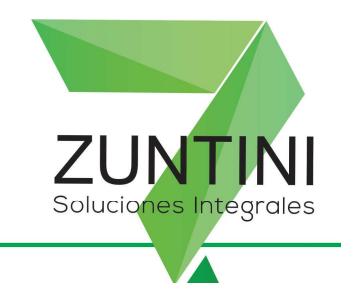

| Selección Serv. Técnico         I de 32         Registros por página 20 ▼         CUTT / CUIL ▲ ♥ Rezán Social ▲ ♥ Fecha de Alta ▲ ♥         Seleccione= ♥ Operación: ♥ Valor:         Agregar                                                                                                    |                                                                                                    | dependencia >> Selección !                                            | Serv. Técnico >> Selección del T                                                   | écnico                                                         |
|----------------------------------------------------------------------------------------------------|----------------------------------------------------------------------------------------------------|-----------------------------------------------------------------------|------------------------------------------------------------------------------------|----------------------------------------------------------------|
| Image: Selección Serv. Técnico     Image: Selección Serv. Técnico     Image: Selección Serve: Selección Serve: Selección Serve: Selección Serve: Selección Serve: Selección Serve: Sele                                                                                                    |                                                                                                    | Selección Se                                                          | v. Técnico                                                                         |                                                                |
| ana 1 de 32 Registros por página 20 ▼ Total: 022 reg<br>CUTT / CUIL ▲ ♥ Razón Social ▲ ♥ Fecha de Alta ▲ ♥<br>33708807630 ALDAGUS S R L 1308/2010<br>Filtro de búsqueda<br>Campo: _Seleccione ▼ Operación: ▼ Valor:<br>Agregar<br>Campo Operación Valor Activo<br>CUIT / CUIL = 23246707324 ♥ Cuita<br>Aplicar filtro Car<br>Aplicar filtro Car<br>Aplicar filtro Car<br>Aplicar filtro Car<br>Aplicar filtro Car<br>Aplicar filtro Car<br>Selección Serv. Técnico >> Selección del Técnico<br>Selección Serv. Técnico >> Selección del Técnico<br>Selección Serv. Técnico >> Selección del Técnico<br>Selección Serv. Técnico >> Selección del Técnico<br>Selección Serv. Técnico >> Selección del Técnico<br>Selección Serv. Técnico >> Selección del Técnico<br>Selección Serv. Técnico >> Selección del Técnico<br>Selección Serv. Técnico >> Selección del Técnico<br>Selección Serv. Técnico >> Selección del Técnico<br>Selección Serv. Técnico >> Selección del Técnico                                                                                                    | -                                                                                                    |                                                                       |                                                                                    |                                                                |
| CUIT / CUIL       ▲ Y       Razón Social       ▲ Y       Fecha de Alta       ▲ Y         33708807639 ALDAGUS S R L       1308/2010       ▲       Y       Fecha de Alta       ▲ Y         Filtro de búsqueda       Campo:       _Seleccione       Y       Valor:       Agregar         Cuit / CUIL       =       23248707324       ✓       Activo       Quita         CUIT / CUIL       =       23248707324       ✓       Quita         Aplicar filtro       Car       Aplicar filtro       Car         de Técnico       Relación de dependencia       >>       Selección Serv. Técnico       >>       Selección del Técnico         selección Serv. Técnico       Selección Serv. Técnico       >>       Selección del Técnico       Total         selección X       Y       Fazón Social       Y       Fecha de Alta       Y       Total                                                                                                    | ranna 1 da 32                                                                                        | Peoistras por os                                                      | oine 20 ¥                                                                          | Total: 822 registre                                            |
| 33708807639 ALDAGUS S R L       Filtro de búsqueda       Campo: Operación: ▼ Valor:       Agregar                                                                                                    | CUIT / CUIL                                                                                          | Razón Social                                                          | Fecha de Alta                                                                      | V                                                              |
| Filtro de búsqueda         Campo:                                                                                                    | 33708667639 ALDA                                                                                     | AGUS S R L                                                            | 13/09/2010                                                                         |                                                                |
| Campo:Seleccione Valor:<br>Agregar<br>Campo Operación Valor Activo OUIT<br>CUIT / CUIL = 23248707324 Quita<br>Aplicar filtro Car<br>Aplicar filtro Car<br>Aplicar filtro Car<br>Relación de dependencia >> Selección Serv. Técnico >> Selección del Técnico<br>Selección Serv. Técnico<br>Selección Serv. Técnico >> Selección del Técnico<br>Selección Serv. Técnico<br>Selección Serv. Técnico >> Selección del Técnico<br>Selección Serv. Técnico<br>Selección Serv. Técnico<br>Selección Serv. Técnico<br>Selección Serv. Técnico<br>Selección Serv. Técnico<br>Total<br>Patrico X<br>Patrico X<br>Pa | Filtro de búsqueda                                                                                   |                                                                       |                                                                                    |                                                                |
| Campo       Operación       Valor       Activo         CUIT / CUIL       =       23246707324       Quita         CUIT / CUIL       =       23246707324       Quita         Aplicar filtro       Car       Quita         Je Técnico       Relación de dependencia >> Selección Serv. Técnico       >> Selección del Técnico         a.       Ide 1       Registros por página (20 v)       Total         Filtrado       X       Fazón Social       V Fecha de Alta       V                                                                                                    | Campo: -Seleccione V Oper                                                                            | ración: 💌 Valor:                                                      |                                                                                    |                                                                |
| Campo     Operación     Valor     Activo       CUIT / CUIL     =     23246707324     ✓     Quita       Aplicar filtro     Car     Aplicar filtro     Car       de Técnico     Relación de dependencia     >>     Selección Serv. Técnico     >>       selección Serv. Técnico     Selección Serv. Técnico     >>     Selección del Técnico       a 1 de 1     Registros por págins 20 ▼     Total       Filtrado     X     Razón Social     A ▼                                                                                                    | Agregar                                                                                              |                                                                       |                                                                                    |                                                                |
| CUIT / CUIL = 23246707324 Quita  Aplicar filtro Car  Aplicar filtro Car  Aplicar filtro Car  Relación de dependencia >> Selección Serv. Técnico >> Selección del Técnico  Relación de dependencia >> Selección Serv. Técnico >> Selección del Técnico  a 1 de 1 Registros por págins 20 Total  Filtrado X Razón Social A Y Fecha de Alta Y                                                                                                    | Campo                                                                                                | Operación                                                             | Valor                                                                              | Activo                                                         |
| Aplicar filtro Car<br>de Técnico<br>Relación de dependencia >> Selección Serv. Técnico >> Selección del Técnico<br>Selección Serv. Técnico<br>a<br>a<br>a<br>a<br>a<br>CUIT / CUIL A Y Razón Social A Y Fecha de Alta Y<br>Filtrado X                                                                                                    | CUIT / CUIL                                                                                          | 2 <b>=</b> 2                                                          | 23248707324                                                                        | Quitar                                                         |
| de Técnico  Relación de dependencia >> Selección Serv. Técnico >> Selección del Técnico  a  a  a  a  a  a  a  a  a  CUIT / CUIL A Y Razón Social A Y Fecha de Alta Y  Filtrado X                                                                                                    |                                                                                                    |                                                                       |                                                                                    |                                                                |
| Relación de dependencia >> Selección Serv. Técnico     Selección del Técnico       Selección Serv. Técnico       D       1a 1 de 1     Registros por págins. 20 V       Total       Filtrado       X                                                                                                    |                                                                                                    |                                                                       |                                                                                    | Aplicar filtro Cancel                                          |
| Selección Serv. Técnico<br>D<br>1 de 1 Registros por págins. 20 V<br>Filtrado X Razón Social A V Fecha de Alta V                                                                                                    | n de Técnico                                                                                         |                                                                       |                                                                                    | Aplicar filtro Cancel                                          |
| o CUIT / CUIL A Y Razón Social A Y Fecha de Alta A Y                                                                                                    | n de Técnico<br>Relación de                                                                          | dependencia >> Selecció                                               | n Serv. Técnica >> Selección                                                       | Aplicar filtro Cancel                                          |
| Total Registros por pagina; 20  Total CUIT / CUIL A Y Razón Social A Y Fecha de Alta Filtrado X                                                                                                    | n de Técnico<br>Relación de                                                                          | dependencia >> Selección                                              | n Serv. Técnico ->> Selección<br>Serv. Técnico                                     | Aplicar filtro Cancel                                          |
| Filtrado X                                                                                                    | n de Técnico<br>Relación de                                                                          | dependencia >> Selección<br>Selección                                 | n Serv. Técnico ->> Selección<br>Serv. Técnico                                     | Aplicar filtro Cancel<br>del Técnico                           |
|                                                                                                    | in de Técnico<br>Relación de<br>iltro<br>igina 1 de 1<br>CUIT / CUIL                                 | dependencia >> Selecció<br>Selección<br>Registros por<br>Razón Social | n Serv. Técnico >> Selección<br>Serv. Técnico<br>página: 20 V<br>A V Fecha de Alta | Aplicar filtro Cancel<br>del Técnico                           |
| (Activo) d                                                                                                    | in de Técnico<br>Relación de<br>igina 1 de 1<br>CUIT / CUIL A Y<br>Fittrado X                        | dependencia >> Seleoció<br>Seleoción<br>Registros por<br>Razón Social | n Serv. Técnico » Selección<br>Serv. Técnico<br>págins: 20 V<br>Fecha de Alta      | Aplicar filtro Cancel<br>del Técnico<br>E Totat: 1<br>Totat: 1 |
| 23246707324 ZUNTINI JUANA INES 16/05/2007                                                                                                    | n de Técnico.<br>Relación de<br>Titro<br>igina 1 de 1<br>CUIT / CUIL ▲ ♥<br>Fittrado X<br>(Activo) d | dependencia >> Selecció<br>Selección<br>Registros por<br>Razón Social | n Serv. Técnico >> Selección<br>Serv. Técnico<br>págins: 20 V<br>Fecha de Alta     | Aplicar filtro Cancel<br>del Técnico                           |

<< Atrás Cerrar

Siguiente >>

×

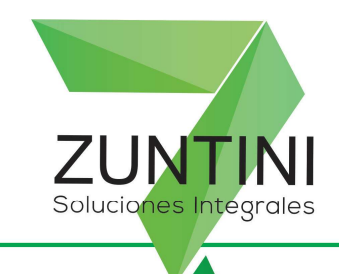

|            | Relación o  | de dependencia >> Selecció | n Serv. Técni  | oo >> Selección | del Técnic | 0           |                    |    |
|------------|-------------|----------------------------|----------------|-----------------|------------|-------------|--------------------|----|
|            |             | Selecció                   | n del Técnico  |                 |            |             |                    | 10 |
| Filtro     |             |                            |                |                 |            | 3           |                    |    |
| Página 1 d | e 1         | Registros po               | r nágina: 20 1 |                 |            |             | Total: 1 registros | 11 |
|            |             | Razón Social               | * *            | Fecha de Alta   | * *        | Entidad Oto | irgante 🔺 🗙        |    |
|            | 20086346029 | GONZALEZ ORONO DOMINGO     |                | 01/04/2014      | C          | OPITEC      |                    |    |
|            |             |                            |                |                 |            |             |                    |    |
|            |             |                            |                |                 |            |             |                    |    |
|            |             |                            |                |                 |            |             |                    |    |
|            |             |                            |                |                 |            |             |                    |    |
|            |             |                            |                |                 |            |             |                    |    |
|            |             |                            |                |                 |            |             |                    |    |
|            |             |                            |                |                 |            |             |                    |    |
|            |             |                            |                |                 |            |             |                    |    |
| 4          |             |                            |                |                 |            |             | ÷.                 |    |
| 4          |             |                            |                |                 |            |             | ÷                  |    |
| 4          |             |                            | -              |                 |            |             | •                  |    |

10) Por último complete colocando el punto de venta y, en caso, que sea una **impresora fiscal**, además, deberá colocar el CUIT del programador. Complete el número de precinto que figura en el LUR.

| Ita de Controlador Fiscal |                                         |                  |                      |                  |          |        |
|---------------------------|-----------------------------------------|------------------|----------------------|------------------|----------|--------|
| Iden                      | tificación del Controlador Fiscal >> Da | tos Generales >> | Datos Integrantes >> | Inicio Solicitud |          |        |
|                           | Da                                      | itos Integrantes |                      |                  |          |        |
|                           | Empresa Comercializadora:               | 23246707324      | Seleccionar.,        |                  |          |        |
|                           | Técnico Autorizado:                     | 20086346029      | Seleccionar.         |                  |          |        |
|                           | Pto. de Venta:                          |                  | Seleccionar          |                  |          |        |
|                           | Profesional de Sistemas:                | 77               |                      |                  |          |        |
|                           | Precinto:                               |                  |                      |                  |          |        |
|                           |                                         |                  |                      |                  |          |        |
|                           |                                         |                  |                      |                  |          |        |
|                           |                                         |                  |                      |                  |          |        |
|                           |                                         |                  |                      |                  |          |        |
|                           |                                         |                  |                      |                  |          |        |
|                           |                                         |                  |                      |                  |          |        |
|                           |                                         |                  |                      | << Atrás         | Terminar | Cerrar |

Mitre 163, Bahía Blanca, Buenos Aires, Argentina.

Tel.: 0291-4543201 / 4515062 / 4551430 – <u>dptocomercial@zuntini.com.ar</u> – www.zuntini.com.ar

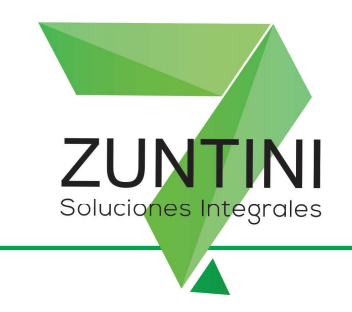

11) En caso que la AFIP le muestre un cartel que diga precinto no habilitado, haga una captura de pantalla y mándela por correo a <u>ventas@zuntini.com.ar</u> indicando el CUIT del contribuyente y la razón social.

Zuntini pedirá a fábrica que den el alta del precinto y deberá cargar los datos nuevamente.

- 12) Una vez obtenida la constancia de **ALTA PROVISORIA**, notifique por correo a <u>ventas@zuntini.com.ar</u> que ya obtuvo dicho alta e indique razón social y CUIT del contribuyente. En caso que trabaje con IMPRESORA FISCAL, deberá notificar también al programador en sistema. De esta manera, el servicio técnico deberá validar dicho alta y, en caso de impresora fiscal, el programador deberá validar el alta también.
- 13) Una vez validado el alta por parte del servicio técnico, y en caso de corresponder, por parte del programador en sistemas, pordrá ingresar y obtener el **ALTA DEFINITIVA** que deberá exhibir en el local.